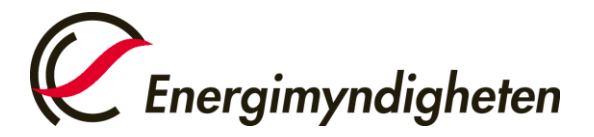

Datum 2022-01-25

Handel med utsläppsrätter HUR-gruppen 016-544 23 00 utslappshandel@energimyndigheten.se

## Guide för hantering av behörigt ombud på befintligt konto

## IntroduktionGuiden beskriver hur man lägger till/tar bort/ersätter eller byter roll på ett behörigt ombud<br/>för ett befintligt konto i unionsregistret. Läs vidare under respektive stycke.Förutsättning för ett nytt ombud ska kunna läggas till på befintligt konto är att det nya<br/>ombudet har skapat en användare i registret och har på så sätt genererat ett URID. Läs mer i<br/>guiden "Guide för skapande av användarkonto i unionsregistret"

 Steg för steg
 Utför följande steg från unionsregistrets hemsida:

 <a href="https://unionregistry.ec.europa.eu/euregistry/SE/index.xhtml">https://unionregistry.ec.europa.eu/euregistry/SE/index.xhtml</a>

| Steg | Handling                                                                                                    | Gränssnitt                                                                                                    |
|------|----------------------------------------------------------------------------------------------------|----------------------------------------------------------------------------------------------------|
| 1    | Ett redan befintligt behörigt ombud loggar in i<br>unionsregistret genom att klicka på "Logga in".                                                                                                    | Europe         Sverige         Öppna annat register         Ansökan om behörighet         Logga in elle         Ny användare         Förstasida         Vonton         För mer i         Öppna konto |
| 2    | Klicka på "Konton" i menyn till vänster och välj det konto i<br>träfflistan du vill arbeta med genom att klicka på<br>kontonumret i kolumnen till vänster.                                                | Konton     Konton     Konton     Compa konto                                                                                                    |
| 3    | Klicka på fliken "Behörigt ombud" för att komma in på<br>kontots ombudssida.                                                                                                    | Kontouppgriter Innehav Behörgs ombud Anläggning Kontaktperson                                                                                                    |
| 4    | Här kan du hantera behörigheten för de olika ombuden<br>genom att klicka på respektive knapp under ombudet.<br>Ändringen måste sedan godkännas av den nationella<br>administratören innan den går igenom. | Ta bort Ersätt Byt roll Uppdatera Stang av                                                                                                    |

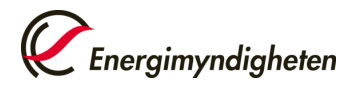

|   | Det går endast att göra en ändring i taget på kontot,<br>däremellan måste den nationella administratören godkänna<br>ändringen innan ny ändring kan göras.<br>Lägg till ett ombud                                                                                                    |                                                                                                    |
|---|----------------------------------------------------------------------------------------------------|----------------------------------------------------------------------------------------------------|
| 5 | Klicka på "Lägg till ombud"                                                                                                    | Lägg till ombud                                                                                                    |
| 6 | Om det är ett helt nytt ombud så klickar man i "Ombudet är<br>ännu inte kopplat till" och klickar "Nästa"<br>Om ett behörigt ombud redan är kopplat till<br>kontoinnehavaren (ombudet finns för andra konton under<br>samma kontoinnehavare) så klickar man i "Ombudet är<br>redan kopplat till" och klickar "Nästa"                                                                                                    | Lägg till behöngt ombud O Ombudet är redan kopplat till kontoinnehavaren O Ombudet är ännu inte kopplat till kontoinnehavaren                                                                                                    |
| 7 | Du behöver ett URID för det nya ombudet när du fyller i<br>formuläret.<br>Finns ombudet redan kopplat till kontoinnehavaren så väljs<br>ombudet i en lista och därefter väljs ombudets roll.<br>Välj roll för det behöriga ombudet<br>- Initiativtagare<br>- Initiativtagare & Godkännare<br>- Godkännare<br>- Endast läsrättigheter<br>Fyll i övriga uppgifter och klicka på "Skicka".<br>Ombudsrollen Initiativtagare & Godkännare har full<br>behörighet i registret.<br>Här kan du läsa vidare om de olika ombudsrollerna<br>Ombudsroller i unionsregistret (energimyndigheten.se) | Lagg till behörigt ombud  URD  Roll för behörigt ombud  - Select Authorized Representative  Företagsnamn  Företagsavdelning  Befattning  Land - Select a country  Region eller delstat  Ort  Postnummer  Adressrad 1  Adressrad 2  Tfn 1  Tfn 2  E-postadress Bekrafta e-postadress Bekrafta e-postadress |
| 8 | En bekräftelse på tillägget av ombud visas och ska nu<br>godkännas av nationell administratör (NA). Är det ett nytt<br>ombud kommer uppgiften att godkännas efter att den<br>inskickade dokumentationen har granskats.<br>Ett mejl skickas till det nya ombudet när NA har godkänt<br>uppgiften och då genereras även behörighetsnyckeln, som<br>skickas ut av NA via REK-brev till ombudet.                                                                                                    |                                                                                                    |

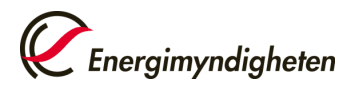

| 9                 | Behörighetsnyckeln ska sedan skrivas in av det nya<br>ombudet för att slutföra registreringen.<br>Klicka på "Skriv in din behörighetsnyckel".<br>Det nya ombudet har nu tillgång till kontot.                                                                                                    | Öppna annat register         Åke Åke         URID: SE59       066         Skriv in din behörighetsnyckel                            |  |  |  |
|-------------------|----------------------------------------------------------------------------------------------------|----------------------------------------------------------------------------------------------------|--|--|--|
| Ta bort ett ombud |                                                                                                    |                                                                                                    |  |  |  |
| 10                | Klicka på "Ta bort" under det ombud som du vill ta bort.<br><b>Observera</b> att ombudet måste tas bort på varje enskilt<br>konto som personen är kontoombud för.                                                                                                    | Ta bort (entra) behörgt ombud<br>Vill du ta bort det behörga onbudet med identifierare SE3                                          |  |  |  |
| 11                | Ändringen måste sedan godkännas av den nationella<br>administratören innan den går igenom.                                                                                                    | ts bor igjing bolongi onbut<br>Dio begieren om aft la bort eft kontrombud har skickats med identifierene KESHE.<br>Titlank          |  |  |  |
| 12                | Efter borttagandet i unionsregistret så behöver du även<br>återkalla fullmakten och annan dokumentation samt även<br>återkalla ombudets behörighet till unionsregistret.<br>Detta gör du genom att skicka ett mejl till<br><u>utslappshandel@energimyndigheten.se</u> med uppgifter om<br>vilket ombud som ska återkallas. | Från ▼     utslappshandel@energimyndigheten.se       TilL                                                                           |  |  |  |
| 13                | Energimyndigheten skickar sedan en mejlbekräftelse på att<br>fullmakterna är makulerade. De aktiva ombuden får även<br>ett automatmejl när borttagningen har godkänts i<br>unionsregistret.                                                                                                    |                                                                                                    |  |  |  |
| Ersätta ett ombud |                                                                                                    |                                                                                                    |  |  |  |
| 14                | Klicka på "Ersätt" under det ombudet som du vill ta bort<br>och ersätta med annat ombud.<br>Välj om nya ombudet redan är kopplat till<br>kontoinnehavaren eller om det är ett helt nytt ombud som<br>ännu inte är kopplat till kontoinnehavaren.                                                                           | Ersatt (skrin) behöngt ombud<br>Ortbudet är redan kopplat till kontomerbanaren O Ortbudet är ännu inte kopplat till kontomerbanaren |  |  |  |
| 15                | För att ersätta ombudet med ett helt nytt ombud, följ<br>anvisningarna under punkt 7-9.<br>För att ersätta ombudet med ett annat ombud som redan<br>är kopplat till kontoinnehavaren, följ anvisningarna under<br>punkt 7-8.                                                                                               |                                                                                                    |  |  |  |
| 16                | Det ombudet som blir ersatt behöver återkallas i<br>unionsregistret och få sin fullmakt och annan<br>dokumentation makulerad, följ anvisningarna under punkt<br>12-13.                                                                                                    |                                                                                                    |  |  |  |

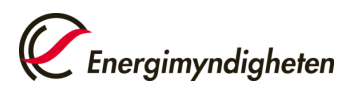

Datum 2022-01-25

|                                                                                                    | Byta roll för ombud                                                                                                    |                                                                                                    |  |  |  |
|----------------------------------------------------------------------------------------------------|----------------------------------------------------------------------------------------------------|----------------------------------------------------------------------------------------------------|--|--|--|
| 17                                                                                                    | Klicka på "Byt roll" under det ombud som du vill byta roll<br>för.<br>Välj ny roll för det behöriga ombudet i listan. Under punkt 7<br>ser du vilka ombudsroller som finns.<br>Ändringen skapar en uppgift i "Lista över uppgifter" som<br>måste godkännas av ett andra behörigt ombud. | Välj ny roll för det behöriga ombudet         URID         SES         Namn         Åsa         * Roll för behörigt ombud         - Select Role of Authorised Representative |  |  |  |
| För att hitta hela manualen eller titta på instruktionsvideos gå till:<br><u>http://ec.europa.eu/clima/sites/registry/index_en.htm</u> |                                                                                                    |                                                                                                    |  |  |  |